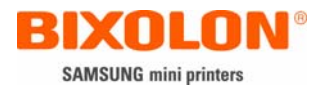

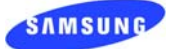

# Ethernet user manual

#### Index

| 1.   | Interface card name & available printer 2 |
|------|-------------------------------------------|
| 2.   | Specification 3                           |
| 3.   | How to Install 4                          |
| 4.   | Fixed IP : Interface card setup 5         |
| 5.   | Flow IP : Interface card setup7           |
| 6.   | Firmware (software) up grade9             |
| 7.   | Ethernet test 10                          |
| [Att | achment 1] Printer dipswitch setting 16   |

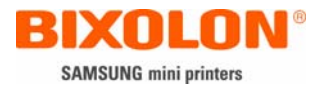

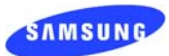

## 1. Interface card name & available printer

| Interface<br>Card<br>name | available<br>printer | Front picture | Rear picture |
|---------------------------|----------------------|---------------|--------------|
| IFA-E                     | SRP-350<br>SRP-270   |               |              |
| IFB-E                     | SRP-370<br>SRP-372   | V 3.0.0       |              |
| IFC-E                     | SRP-275<br>SRP-500   |               |              |
| RIF-EN10B                 | SRP-770              |               |              |

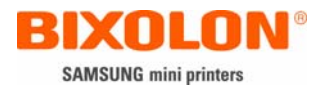

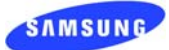

#### 2. Specification

- 1) Hardware version: V3.x.x
  - Label is attached to the Bracket of Printer or the Surface of PCB
  - RIF-EN10B: Serial number manages this.

[Caution] Both dip switch 1 and 2 in hardware should be off.

- Difference of IFA-E and IFB-E: All features are same. Only a writing direction of model name on metal bracket is reverse. It is because of reverse position of the main board of SRP-350 and SRP-370.
- 3) Configuration software tool: Configure\_V3.xx.exe
  - It is to set IP address and communication conditions.
- 4) Virtual driver (Option): VirtualCOM\_V3.xx.exe
  - It converts output of Serial (COM) port into output of Ethernet (TCP/IP) port.
  - Applicable operating systems: Win 98, 2000, XP, 2003 server
  - Contact the sales rep in case you need. It is optional software.
- 5) Use the designated tool file described below for the optimal operation according to each interface version. This version is described on the metal bracket. Each tool file can be downloaded from website, www.samsungminiprinters.com

| Hardware<br>Version | Interface<br>card<br>name | Available<br>Printer | Tool file          | Network<br>interface        |
|---------------------|---------------------------|----------------------|--------------------|-----------------------------|
| V 3. x. x           | IFA-E                     | SRP-350, 270         |                    |                             |
|                     | IFB-E                     | SRP-370, 372         | Ethornot V/2 v zin | 10/100 Base-T<br>All in one |
|                     | IFC-E                     | SRP-275,500          | Ethernet_V3.X.Zip  |                             |
|                     | RIF-EN10B                 | SRP-770              |                    |                             |
| V 2. x. x           | RIF-350E                  | SRP-350, 270         | Ethernet_V2.0.zip  | 10 Base-T                   |
| V 1. x. x           | RIF-350E                  | SRP-350, 270         | Ethernet_V1.3.zip  | 10 Base-T                   |

- 6) Interface Card specification
  - Network interface: 10/100 Base-T All in one (auto detection)
  - Protocol: TCP, UDP, IP, ICMP, ARP
  - IP mode: Static IP, DHCP (Dynamic Host Configuration Protocol)
  - RX buffer: 2 KByte
  - Flow control: Hardware (RTS/CTS)
  - Serial speed: 1200 ~ 230400 bps

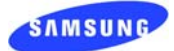

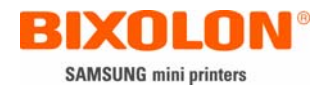

- 3. How to Install
  - 1) Check the Ethernet interface card version and select the right tool file. V3.x.x is the latest version.
  - 2) Turn off the printer and install Ethernet interface card.
  - 3) Set a serial communication speed at the highest bps.
    - Interface: 1200 ~ 230400 bps
    - SRP-270: max 19200 bps
    - SRP-275, 500: max 19200 bps
    - SRP-350: max 57600bps
    - SRP-370, 372: max 115200 bps
    - SRP-770: max 115200 bps (230400 bps)
  - 4) Connect LAN cable to Ethernet interface card and turn on the printer.
    - Use Direct cable (1:1 cable) to connect to HUB(Switch).
    - Use Cross cable to connect to LAN card of computer.

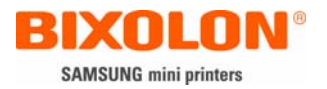

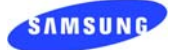

#### 4. Fixed IP Interface card setup

## 1) Run "Configure\_V3.xx.exe"

| 🏘 Configure_V3.10                  |                                       |                   |         |
|------------------------------------|---------------------------------------|-------------------|---------|
| File( <u>F)</u> Action( <u>A</u> ) |                                       |                   |         |
| Board list                         | Network Setting                       | Serial Setting    |         |
|                                    | IP Address                            | Speed             | -       |
|                                    | Subnet Mask                           | Data bit : 8      | bit     |
|                                    | Gateway                               | Parity : No       | ne      |
|                                    | Local Port                            | Stop bit : 1      | bit     |
|                                    | Inactivity time sec.<br>(default : 0) | Flow control : Ha | rdware  |
|                                    | Direct Configuration                  |                   |         |
|                                    | Direct Configuration IP               | Address           |         |
|                                    | DHCP Mode F:                          | irmware Version   |         |
|                                    | Search Setting Upload Exit            |                   |         |
| Normal                             |                                       |                   | BIXOLON |

2) Select "Search"

| 🏘 Configure_V3.10                  |                                         |                         |  |
|------------------------------------|-----------------------------------------|-------------------------|--|
| File( <u>F)</u> Action( <u>A</u> ) |                                         |                         |  |
| Board list                         | Network Setting                         | Serial Setting          |  |
| 00:15:94:10:00:01                  | IP Address 192.168.100.134              | Speed 57600 -           |  |
|                                    | Subnet Mask 255.255.255.0               | Data bit : 8 bit        |  |
|                                    | Gateway 192.168.100.254                 | Parity : None           |  |
|                                    | Local Port 6000                         | Stop bit : 1 bit        |  |
|                                    | Inactivity time 0 sec.<br>(default : 0) | Flow control : Hardware |  |
|                                    | -Direct Configuration                   |                         |  |
|                                    | Direct Configuration IP Address         |                         |  |
|                                    | DHCP Mode F:                            | irmware Version 1.1     |  |
|                                    | Search Setting Upload Exit              |                         |  |
| Status : Normal                    |                                         | BIXOLON                 |  |

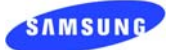

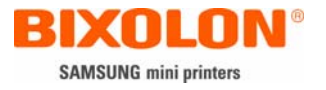

If you know IP address check in the box of "Direct configuration" and enter IP address.
Then select "search"

| 🏘 Configure_V3.10                   |                                          |                       |
|-------------------------------------|------------------------------------------|-----------------------|
| File( <u>F</u> ) Action( <u>A</u> ) |                                          |                       |
| Board list                          | Network Setting                          | rial Setting          |
|                                     | IP Address                               | Speed 🗾               |
|                                     | Subnet Mask                              | Data bit : 8 bit      |
|                                     | Gateway                                  | Parity : None         |
|                                     | Local Port                               | Stop bit : 1 bit      |
|                                     | Inactivity time sec. Fl<br>(default : 0) | ow control : Hardware |
|                                     | Direct Configuration                     |                       |
|                                     | ☑ Direct Configuration IP Addr           | ess 192.168.100.134   |
|                                     | DHCP Mode Firmwa                         | are Version           |
|                                     | Search Setting Upload Exit               |                       |
| Normal                              |                                          | BIXOLON               |

- 3) After Selecting the MAC address in "Board list", and then Input IP Address, Subnet mask and Default Gateway (Check the user's Sub-circumstance)
  - Enter IP Address, Subnet mask, Default Gateway according to your Sub environment.
  - Caution: There is no Gateway when the printer is connected to PC direct. Write the Same with IP address at Gateway address.
  - The Special Feature: In case that there is no data transmission for about 3 minutes, Printer's Ethernet interface will broadcast its address to the Gateway Address. (To store the Gateway with its IP)
- 4) Enter value at Local port (Default: 6000, Choose from 6000 to 10000)
- 5) Set the Inactivity time as "0". (1 ~ 65535 sec are usable)
  - When you set up the digit in Inactivity time, Ethernet interface will Disconnection by force after designated time. When you set up "0", Forced Disconnection function is not available.
- 6) Set Baud rate (Set it as same as the printer condition. Highest bps can be used)
- 7) When setting finishes select "Setting". Select "Exit" and finish the program.

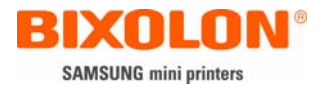

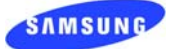

#### 5. Flow IP Interface card setup

1) After Executing the "Configure\_V3.xx.exe", then Click the "Search" button.

| 🏘 Configure_V3.10                   |                                         |                         |
|-------------------------------------|-----------------------------------------|-------------------------|
| File( <u>F</u> ) Action( <u>A</u> ) |                                         |                         |
| Board list                          | Network Setting                         | Serial Setting          |
| 00:15:94:10:00:01                   | IP Address 192.168.100.134              | Speed 57600 -           |
|                                     | Subnet Mask 255.255.255.0               | Data bit : 8 bit        |
|                                     | Gateway 192.168.100.254                 | Parity : None           |
|                                     | Local Port 6000                         | Stop bit : 1 bit        |
|                                     | Inactivity time 0 sec.<br>(default : 0) | Flow control : Hardware |
|                                     | Direct Configuration                    |                         |
|                                     | Direct Configuration IP                 | Address                 |
|                                     | DHCP Mode Fi                            | rmware Version 1.1      |
|                                     | Search Setting Upload Exit              |                         |
| Status : Normal                     |                                         | BIXOLON                 |

- 2) Select the MAC address "Board list"
- 3) Check the DHCP Mode, and then click the "Setting" button.

(DHCP: Dynamic Host Configuration Protocol)

| 🏘 Configure_V3.10                  |                                         |                         |
|------------------------------------|-----------------------------------------|-------------------------|
| File( <u>F)</u> Action( <u>A</u> ) |                                         |                         |
| Board list                         | Network Setting                         | Serial Setting          |
| 00:15:94:10:00:01                  | IP Address 192.168.100.134              | Speed 57600 🔻           |
|                                    | Subnet Mask 255.255.255.0               | Data bit : 8 bit        |
|                                    | Gateway 192.168.100.254                 | Parity : None           |
|                                    | Local Port 6000                         | Stop bit : 1 bit        |
|                                    | Inactivity time 0 sec.<br>(default : 0) | Flow control : Hardware |
|                                    | Direct Configuration                    |                         |
|                                    | Direct Configuration IP J               | Address                 |
|                                    | DHCP Mode Fi                            | rmware Version 1.1      |
|                                    | Search Setting Upload Exit              |                         |
| Status : Normal                    |                                         | BIXOLON                 |

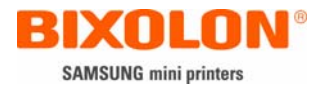

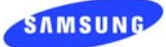

- 4) Stand by more than 10 seconds. (the Time that Ethernet interface receive the flow IP)
- 5) Check the given Flow IP to click the "Search" button.

| 🏘 Configure_V3.10                   |                                         |                         |  |
|-------------------------------------|-----------------------------------------|-------------------------|--|
| File( <u>F</u> ) Action( <u>A</u> ) |                                         |                         |  |
| Board list                          | Network Setting                         | Serial Setting          |  |
| 00:15:94:10:00:01                   | IP Address 192.168.100.200              | Speed 57600 -           |  |
|                                     | Subnet Mask 255.255.255.0               | Data bit : 8 bit        |  |
|                                     | Gateway 192.168.100.254                 | Parity : None           |  |
|                                     | Local Port 6000                         | Stop bit : 1 bit        |  |
|                                     | Inactivity time 0 sec.<br>(default : 0) | Flow control : Hardware |  |
|                                     | Direct Configuration                    |                         |  |
|                                     | Direct Configuration IP                 | Address                 |  |
|                                     | ☑ DHCP Mode F:                          | irmware Version 1.1     |  |
|                                     | Search Setting Upload Exit              |                         |  |
| Status : Normal                     |                                         | BIXOLON                 |  |

[Caution] In case that you use Flow IP, you must use it after standing by for about 10 seconds from the power of Printer ON (the Time that Ethernet interface receive the Flow IP)

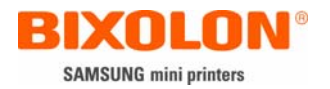

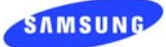

- 6. Firmware (software) up grade
  - [Caution] If the Power of Printer is turned off while the Firmware is upgrading, then a restoration is not possible. (It can be restored in our Factory by using a separate downloading equipment.)
  - 1) After Executing the "Configure\_V3.xx.exe", click the "Search" button.

| 🐴 Configure_V3.10                   |                                         |                         |
|-------------------------------------|-----------------------------------------|-------------------------|
| File( <u>F</u> ) Action( <u>A</u> ) |                                         |                         |
| Board list                          | Network Setting                         | Serial Setting          |
| 00:15:94:10:00:01                   | IP Address 192.168.100.134              | Speed 57600 -           |
|                                     | Subnet Mask 255.255.255.0               | Data bit : 8 bit        |
|                                     | Gateway 192.168.100.254                 | Parity : None           |
|                                     | Local Port 6000                         | Stop bit : 1 bit        |
|                                     | Inactivity time 0 sec.<br>(default : 0) | Flow control : Hardware |
|                                     | Direct Configuration                    |                         |
|                                     | Direct Configuration IP                 | Address                 |
|                                     | DHCP Mode F                             | irmware Version 1.1     |
|                                     | Search Setting Upload Exit              |                         |
| Status : Normal                     |                                         | BIXOLON                 |

- 2) Selection the MAC address in "Board list".
- 3) After clicking the "Upload" button, then select the file to be downloaded.
  - (File Name: rom\_TCP\_Vxx.bin)

| File Select                                       |                                              |                                                      |   |       |            | ? 🔀                    |
|---------------------------------------------------|----------------------------------------------|------------------------------------------------------|---|-------|------------|------------------------|
| Look jn:                                          | 🚞 romfile                                    |                                                      | • | ← 🗈 😁 | * 🎟 -      |                        |
| My Recent<br>Documents<br>Desktop<br>My Documents | MACerase_TCP<br>rom_TCP_V10<br>rom_TCP_V11   |                                                      |   |       |            |                        |
| My Computer                                       |                                              |                                                      |   |       |            |                        |
| My Network<br>Places                              | File <u>n</u> ame:<br>Files of <u>t</u> ype: | rom_TCP_V11<br>Bin File (*.bin)<br>Open as read-only |   |       | • [<br>• ] | <u>O</u> pen<br>Cancel |

4) When the Downloading is completed, Click the "Search" button and then check if Firmware version is amended.

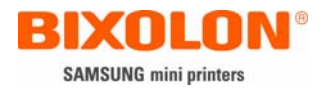

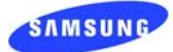

7. Ethernet test

In case that you don't have a Tool to Test, you could use the Printer's Driver. After Adding the Standard TCP/IP port in Printer's Driver, and then test it. Win 2000, XP, 2003 server are available OS.

- 1) Install printer driver
  - Download and install the printer driver from homepage. www.samsungminiprinters.com
  - Re-boot the personal computer.
- 2) Open printer properties box at installed printer driver.

| 💩 SAMSUNG SRP-350 Properties 🛛 🔹 💽 🔀                                                               |
|----------------------------------------------------------------------------------------------------|
| Device Settings     Additional Commands     About       General     Sharing     Ports     Advanced |
| SAMSUNG SRP-350                                                                                    |
| Location:                                                                                          |
| <u>Comment</u>                                                                                     |
| Model: SAMSUNG SRP-350                                                                             |
| Color: No Paper available:                                                                         |
| Double-sided: No                                                                                   |
| Staple: Unknown                                                                                    |
| Speed: Unknown                                                                                     |
| Maximum resolution: 180 dpi                                                                        |
| Printing Preferences Print <u>T</u> est Page                                                       |
| OK Cancel Apply                                                                                    |

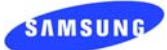

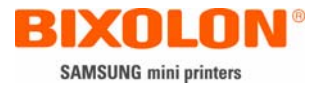

3) Select "Ports" and click the button "Add Port"

| 💩 SAMSUNG SRP-350 Properties 🛛 🔹 🔀 |                                  |                     |                  |               |                |                 |          |  |
|------------------------------------|----------------------------------|---------------------|------------------|---------------|----------------|-----------------|----------|--|
|                                    | Device Se<br>General             | Additional Commands |                  |               | Ad             | About<br>vanced |          |  |
|                                    | SAMSUNG SRP-350                  |                     |                  |               |                |                 | _        |  |
|                                    | Print to the follo checked port. | owing port(s).      | Documents        | will print to | the first fr   | ee              |          |  |
|                                    | Port I                           | Description         |                  | Printer       | 000.050        |                 | <b>^</b> |  |
|                                    |                                  | Printer Port        | 5                | SAMSUNG       | SRP-350        |                 | _        |  |
|                                    |                                  | Printer Port        |                  |               |                |                 |          |  |
|                                    | 🗆 сом1: 9                        | Serial Port         |                  |               |                |                 |          |  |
|                                    | СОМ2: 9                          | Serial Port         |                  |               |                |                 |          |  |
|                                    |                                  | Serial Port         |                  |               |                |                 |          |  |
|                                    | □ COM3: \$                       | Serial Port         |                  |               |                |                 |          |  |
|                                    | Add Port                         | <u>t</u> ]          | <u>D</u> elete F | Port          | <u>C</u> onfig | gure Port       |          |  |
|                                    | ✓ Enable bidirectional support   |                     |                  |               |                |                 |          |  |
|                                    | Enable print                     | ter pooling         |                  |               |                |                 |          |  |
|                                    |                                  |                     |                  |               |                |                 |          |  |
|                                    |                                  |                     |                  |               |                |                 |          |  |
|                                    | OK Cancel Apply                  |                     |                  |               |                |                 |          |  |

4) Select "Standard TCP / IP port" and choose "New Port"

| Printer Ports                | ? 🔀                     |
|------------------------------|-------------------------|
| <u>Available port types:</u> |                         |
| Local Port<br>PDF Port       |                         |
| Standard TCP/IP Port         |                         |
|                              |                         |
|                              |                         |
| New Port Type                | New <u>P</u> ort Cancel |

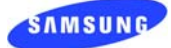

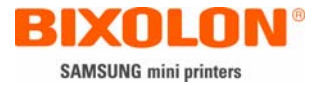

#### 5) Go next when Standard TCP/IP Printer Port Wizard activated.

| Add Standard TCP/IP Printer Port Wizard 🛛 🔀                                                                   |                                                           |   |  |  |  |
|----------------------------------------------------------------------------------------------------|-----------------------------------------------------------|---|--|--|--|
|                                                                                                    | Welcome to the Add Standard<br>TCP/IP Printer Port Wizard |   |  |  |  |
|                                                                                                    | You use this wizard to add a port for a network printer.  |   |  |  |  |
| Before continuing be sure that:<br>1. The device is turned on.<br>2. The network is connected and configured. |                                                           |   |  |  |  |
|                                                                                                    | To continue, click Next.                                  |   |  |  |  |
|                                                                                                    | < Back Next > Cancel                                      | ) |  |  |  |

6) Write IP address at box "Printer Name or IP Address" and go next.

- IP address in this case must be the same as the value given to Ethernet card.

| Add Standard TCP/IP Printer Port Wizard                                       |                               |        |  |  |  |  |
|-------------------------------------------------------------------------------|-------------------------------|--------|--|--|--|--|
| Add Port<br>For which device do you want to add a port?                       |                               |        |  |  |  |  |
| Enter the Printer Name or IP address, and a port name for the desired device. |                               |        |  |  |  |  |
| Printer Name or IP <u>A</u> ddress:                                           | 192.168.100.134               |        |  |  |  |  |
| Port Name:                                                                    | Port Name: IP_192.168.100.134 |        |  |  |  |  |
|                                                                               |                               |        |  |  |  |  |
|                                                                               |                               |        |  |  |  |  |
|                                                                               |                               |        |  |  |  |  |
|                                                                               |                               |        |  |  |  |  |
|                                                                               |                               |        |  |  |  |  |
|                                                                               | < <u>B</u> ack <u>N</u> ext > | Cancel |  |  |  |  |

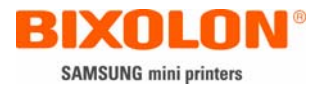

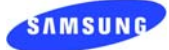

## 7) Go next.

| Add Standard TCP/IP Printer Port Wizard                                                            |                                                                                                    |  |  |  |  |  |
|----------------------------------------------------------------------------------------------------|----------------------------------------------------------------------------------------------------|--|--|--|--|--|
| Additional Port<br>The device                                                                      | t Information Required<br>could not be identified.                                                                                                    |  |  |  |  |  |
| The detected de<br>1. The device is<br>2. The address o<br>Either correct the<br>previous wizard p | vice is of unknown type. Be sure that:<br>properly configured.<br>on the previous page is correct.<br>address and perform another search on the network by returning to the<br>page or select the device type if you are sure the address is correct. |  |  |  |  |  |
| Device Type-                                                                                       |                                                                                                    |  |  |  |  |  |
| Ostandard                                                                                          | Generic Network Card                                                                                                    |  |  |  |  |  |
| O <u>C</u> ustom                                                                                   | S <u>e</u> ttings                                                                                                    |  |  |  |  |  |
|                                                                                                    | < <u>B</u> ack <u>N</u> ext > Cancel                                                                                                    |  |  |  |  |  |

8) Select "Close"

| se |
|----|
| 12 |

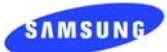

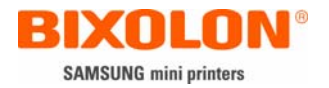

## 9) Click the button "Configure Port"

| 💩 SAMSUNG SRP-350 Properties 🛛 🔹 🔀                                                                                                    |                                                     |                                                       |                         |  |  |  |
|----------------------------------------------------------------------------------------------------|-----------------------------------------------------|-------------------------------------------------------|-------------------------|--|--|--|
| Device Settings<br>General<br>SAMSUNG<br>Print to the following p                                                                                                    | Addit<br>Sharing<br>à SRP-350<br>port(s). Documents | ional Commands<br>Ports<br>will print to the first fr | About<br>Advanced<br>ee |  |  |  |
| Port   Description   Printer     COM1:   Serial Port     COM2:   Serial Port     COM4:   Serial Port     COM3:   Serial Port     FILE:   Print to File     IP_192.168.100.134   Standard TCP/IP Port     Add Port   Delete Port   Configure Port     Add Port   Delete Port   Configure Port     Enable bidirectional support   Enable printer pooling |                                                     |                                                       |                         |  |  |  |
|                                                                                                    |                                                     | Close Can                                             | cel <u>Apply</u>        |  |  |  |

10) Enter "Port Number" and OK.

- It must be same as the value given to Ethernet card.

| Configure Standard TCP/IP Port Monitor |                    |  |  |  |  |
|----------------------------------------|--------------------|--|--|--|--|
| Port Settings                          |                    |  |  |  |  |
| Port Name:                             | IP_192.168.100.134 |  |  |  |  |
| Printer Name or IP <u>A</u> ddress:    | 192.168.100.134    |  |  |  |  |
| Protocol                               | O⊥PR               |  |  |  |  |
| - Raw Settings                         |                    |  |  |  |  |
| Port Number: 6000                      |                    |  |  |  |  |
| LPR Settings                           |                    |  |  |  |  |
| <u>S</u> NMP Status Enabled            |                    |  |  |  |  |
| Community Name: public                 |                    |  |  |  |  |
| SNMP <u>D</u> evice Index: 1           |                    |  |  |  |  |
|                                        |                    |  |  |  |  |
|                                        | OK Cancel          |  |  |  |  |

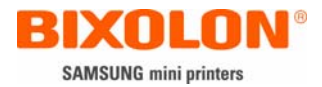

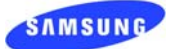

## 11) Go Apply.

| 💩 SAMSUNG SRP-350 Pi                                                                                                 | operties                                                                                               |                                         |         | ? 🔀               |
|----------------------------------------------------------------------------------------------------|----------------------------------------------------------------------------------------------------|-----------------------------------------|---------|-------------------|
| Device Settings<br>General SH<br>SAMSUNG SRP-<br>Print to the following port(s).<br>checked port.                    | Additi<br>haring<br>350<br>Documents                                                                   | onal Comma<br>Ports<br>will print to th | nds     | About<br>Advanced |
| Port       □ COM1:       □ COM2:       □ COM4:       □ COM3:       □ FILE:       ☑ IP_192.168.100.134       ▲dd Port | Description<br>Serial Port<br>Serial Port<br>Serial Port<br>Serial Port<br>Print to File<br>Standard T | CP/IP Port                              | Printer | re Port           |
| Enable printer pooling                                                                                               |                                                                                                    | Close                                   | Cance   |                   |

12) Select General / Print Test Page and check whether print is okay.

| 💩 SAMSUNG SRP-350 Properties 🛛 💽 🔀    |                             |                   |  |  |  |  |
|---------------------------------------|-----------------------------|-------------------|--|--|--|--|
| Device Settings Ar<br>General Sharing | dditional Commands<br>Ports | About<br>Advanced |  |  |  |  |
| SAMSUNG SRP-350                       |                             |                   |  |  |  |  |
| Location:                             |                             |                   |  |  |  |  |
| <u>C</u> omment:                      |                             |                   |  |  |  |  |
| Model: SAMSUNG SRP-350                |                             |                   |  |  |  |  |
| Features                              |                             |                   |  |  |  |  |
| Lolor: No F                           | 'aper available:            |                   |  |  |  |  |
| Staple: Unknown                       |                             |                   |  |  |  |  |
| Speed: Unknown                        |                             |                   |  |  |  |  |
| Maximum resolution: 180 dpi           |                             | ~                 |  |  |  |  |
| Printing Pre                          | eferences) Print <u>T</u> e | st Page           |  |  |  |  |
|                                       | OK Cancel                   |                   |  |  |  |  |

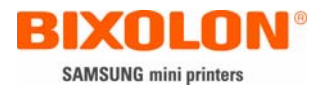

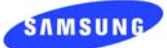

## [Attachment 1] Printer dipswitch setting

| Printer<br>Model | Baud rate(bps) |       | Hand shak | ing & parity                                                |             |  |
|------------------|----------------|-------|-----------|-------------------------------------------------------------|-------------|--|
|                  |                | I     |           |                                                             |             |  |
|                  | bps            | SW1-7 | SW1-8     |                                                             |             |  |
| SRP-350          | 57600          | off   | on        | DTR/DSR: SW1-3 off<br>8 data bit: SW1-4 off                 |             |  |
|                  | 38400          | on    | on        |                                                             |             |  |
|                  | 19200          | off   | off       | none parity                                                 | : SW1-5 off |  |
|                  | 9600           | on    | off       |                                                             |             |  |
|                  |                |       |           |                                                             |             |  |
|                  | bps            | SW2-7 | SW2-8     |                                                             | CW0.2 off   |  |
| 000.070          | 19200          | On    | On        | DIR/DSR:                                                    | SW2-3 Off   |  |
| 3RP-2/U          | 9600           | Off   | Off       | 8 data bit: SW1-4 off<br>none parity: SW1-5 off             |             |  |
|                  | 4800           | On    | Off       |                                                             |             |  |
|                  | 2400           | Off   | On        |                                                             |             |  |
|                  |                |       |           |                                                             |             |  |
|                  | bps            | SW1-1 | SW1-2     |                                                             |             |  |
| SRP-370          | 115200         | on    | on        | DTR/DSR: SW1-3 off<br>8 data bit: MSW9<br>none parity: MSW9 |             |  |
| SRP-372          | 38400          | off   | on        |                                                             |             |  |
|                  | 19200          | on    | off       |                                                             |             |  |
|                  | 9600           | off   | off       |                                                             |             |  |
|                  |                |       |           | SRP-275                                                     | SRP-500     |  |
|                  | bps            | SW2-7 | SW2-8     |                                                             | - ספס/ סדח  |  |
| SRP-275          | 19200          | ON    | Off       | SW2-3 off                                                   | SW2-3 ON    |  |
| SRP-500          | 9600           | Off   | Off       |                                                             | 0112-3 ON   |  |
|                  | 4800           | Off   | ON        | 8 data bit: SW2-4 off<br>none parity: SW2-5 off             |             |  |
|                  | 2400           | ON    | ON        |                                                             |             |  |
|                  |                |       |           |                                                             |             |  |
|                  | bps            | SW2-1 | SW2-2     | DTO/OTO-                                                    | SW2 2 ON    |  |
| SDD 770          | 115200         | ON    | ON        | R 13/013: 3W2-3 UN                                          |             |  |
| 357-110          | 57600          | Off   | ON        | o uala bil                                                  |             |  |
|                  | 19200          | ON    | Off       | none parity                                                 |             |  |
|                  | 9600           | Off   | Off       |                                                             |             |  |